# Promoting Interoperability (PI) 2024 MIPS Dashboard Reporting

Last modified on 02/03/2025 9:49 am EST

#### Getting started with MIPS (6 steps)

#### 2024 MIPS Reporting Resources

The MIPS Dashboard allows customers to track the MIPS Promoting Interoperability measure for the 2024 reporting period.

Updates for 2024 include:

- Reporting Period has been changed from 90 continuous days to 180 days. All MIPS reporting clinicians not eligible for a Promoting Interoperability re-weight must start their Promoting Interoperability performance category reporting period by July 4, 2024.
- Starting with the 2023 reporting period, customers must enable the DrChrono FHIR APIs. If your practice already enabled these last year, no additional steps are necessary. If your practice has not enabled the FHIR API's, you must do so prior to starting your reporting period. Please see this article for the steps to complete the FHIR API setup. Setting Up ConnectEHR for FHIR

**Please note:** DrChrono does not directly export MIPS data to CMS. A 3rd-party registry is needed. MIPS reporting is performed through our partner Healthmonix

Promoting Interoperability consists of several required objectives and an optional bonus.

The required measures based on 2024 Performance Year Promoting Interoperability Requirements:

- Security Risk Analysis
- (2024) High Priority Practices Guide of the Safety Assurance Factors for EHR Resilience (SAFER) Guides
- e-Prescribing
- (2024 MIPS) Query of Prescription Drug Monitoring Program (PDMP)
- (2024 MIPS) Provide Patients Electronic Access to Their Health Information
- Electronic Case Reporting
- (2024 MIPS) Immunization Registry Reporting

#### Health Information Exchange

- HIE Option 1: Sending Health Information
- HIE Option 2: Receiving & Reconciling Health Information

#### OR

• HIE Option 2: Bi-Directional Exchange

#### OR

• HIE Option 3: Enabling Exchange Under the Trusted Exchange Framework and Common Agreement (TEFCA)

#### **Optional Measures**

- Syndromic Surveillance Reporting
- Public Health Registry Reporting
- Clinical Data Registry Reporting

Visit the Quality Payment Program (QPP) site for more information about MIPS eligibility, participation

reporting options, and more.

| ality Payment                                                                   |                                                                                                    | About ~<br>The Quality Payment<br>Program                                                   | MIPS ^<br>Merit-based Incentive<br>Payment System                   |
|---------------------------------------------------------------------------------|----------------------------------------------------------------------------------------------------|---------------------------------------------------------------------------------------------|---------------------------------------------------------------------|
| Eligibility                                                                     | Participation                                                                                      | Reporting Option                                                                            | ıs                                                                  |
| How MIPS Eligibility is Determined<br>MIPS Eligibility Determination<br>Periods | Participation Options Overview<br>Individual or Group Participation<br>Virtual Group Participation | Reporting Options<br>Traditional MIPS<br>APM Performance                                    | Overview<br>Pathway                                                 |
| Check Participation Status                                                      | APM Entity Participation                                                                           | MIPS Value Pathw<br>Explore MIPS<br>Submit a Can<br>MVP Candidar<br>Process<br>MVP Maintena | vays<br>Value Pathways<br>didate MVP<br>te Feedback<br>ance Process |
| Reporting Factors                                                               | Traditional MIPS Requirements                                                                      | APM Performanc                                                                              | e Pathway                                                           |
| Reporting Factors Overview<br>Special Status                                    | Quality Requirements<br>Promoting Interoperability<br>Requirements                                 | Quality Requireme                                                                           | ents                                                                |
| Exception Applications                                                          | Improvement Activities                                                                             | Requirements                                                                                |                                                                     |

### Navigating the MIPS Dashboard

You can access your PI dashboard in your DrChrono account by going to Clinical > MIPS/MACRA

| Clinical   | Patients       | Reports       | Billi  |
|------------|----------------|---------------|--------|
| FORM TOO   | DLS            |               |        |
| Form Bui   | lder           |               |        |
| Form Bui   | lder (beta)    |               |        |
| Tag Mana   | agement        |               |        |
| Library    |                |               |        |
| Archive    |                |               |        |
| Archive (b | oeta)          |               |        |
| Form Red   | order          |               |        |
| Complete   | e Note Forma   | t             |        |
| onpatient  | Forms          |               |        |
| Macro Bu   | ittons         |               |        |
| Documer    | it Manageme    | nt            |        |
| CLINICAL   |                |               |        |
| Clinical N | lotes          |               |        |
| Audit Log  | )              |               |        |
| CDS Rule   | s              |               |        |
| Inventory  | Managemen      | t             |        |
| Patient E  | ducation Mar   | nagement      |        |
| MU REPOR   | RTING          |               |        |
| Meaningf   | ul Use Certifi | cation Editio | n 2015 |
| MIPS/MA    | CRA            |               |        |
| Clinical C | uality Measu   | res           |        |

CQM Value Set

Select the date range, doctors, and offices (ex: 180-Day Period 2024).

Then click **Refresh**.

## **MIPS** Dashboard

| DrChrono EHR V11.0                                     |
|--------------------------------------------------------|
| CHPL Product Number: 15.02.04.2897.DRCH.11.03.1.220531 |
| CMS EHP Contification ID: 0015508H01 IGB10             |

Track your progress on all criteria with our MIPS Dashboard. No matter where you are in your reporting period, you can easily check on your progress and determine what actions need to be taken to meet the requirements.

| Period<br>• 180-Day Period 2024 <b>•</b><br>• 06 (20) (2024                                                                            | Provider<br>Selected 0 doctors - | ☐ Small, Underserved, or Rural Practice<br>Refer to the CMS reference to determine if this applies to your practice. | C Refresh | • |
|----------------------------------------------------------------------------------------------------|----------------------------------|----------------------------------------------------------------------------------------------------|-----------|---|
| 01/01/2024 to 00/29/2024<br>From 02/01/2023 to 12/31/2024<br>○ Full Year 2024<br>○ 90-Day Period 2023<br>From 02/01/2023 to 12/31/2023 | Office<br>Selected 0 offices •   |                                                                                                    | Download  |   |
| ○ 90-Day Period 2022<br>From 10/02/2022 to 12/31/2022                                                                                  |                                  |                                                                                                    |           |   |
| <ul> <li>Full Year 2021</li> <li>Full Year 2020</li> <li>Full Year 2019</li> <li>Full Year 2018</li> <li>Full Year 2017</li> </ul>     |                                  |                                                                                                    |           |   |

The table will populate with the data from your account. You can enter this data into your Healthmonix account.

#### Promoting Interoperability

| Measures                                                                                          | MeasureID   | Met Requirements  | Gap |          | Score  |  |
|---------------------------------------------------------------------------------------------------|-------------|-------------------|-----|----------|--------|--|
| e-Prescribing 📀                                                                                   | PI_EP_1     | 0/0               | 0   | Required | 0 / 10 |  |
| e-Prescribing Including Controlled Prescriptions ?                                                | PI_EP_1     | 0/0               | 0   | Required | 0/10   |  |
| Query of Prescription Drug Monitoring Program(PDMP)                                               | PI_EP_2     | Not Met Claim Met |     | Required | 0 / 10 |  |
| Provide Patient Access 📀                                                                          | PI_PEA_1    | 0/0               | 0   | Required | 0 / 25 |  |
| HIE Option 1: Send Health Information 😧                                                           | PI_HIE_1    | 0/0               | 0   | Required | 0 / 15 |  |
| HIE Option 1: Receive and Reconcile Health Information ()                                         | PI_HIE_4    | 0/0               | 0   | Required | 0 / 15 |  |
| HIE Option 2: Bi-Directional Exchange 😧                                                           | PI_HIE_5    | Not Met Claim Met |     | Required | 0 / 30 |  |
| HIE Option 3: Enabling Exchange Under TEFCA 📀                                                     | PI_HIE_6    | Not Met Claim Met |     | Required | 0 / 30 |  |
| Electronic Case Reporting 😯                                                                       | PI_PHCDRR_3 | Not Met Claim Met |     | Required | 0 / 0  |  |
| Immunization Registry Reporting 📀                                                                 | PI_PHCDRR_1 | Not Met Claim Met |     | Required | 0 / 0  |  |
| Clinical Data Registry Reporting 📀                                                                | PI_PHCDRR_5 | Not Met Claim Met |     |          | 0 / 0  |  |
| Public Health Registry Reporting 📀                                                                | PI_PHCDRR_4 | Not Met Claim Met |     |          | 0 / 0  |  |
| Syndromic Surveillance Reporting 📀                                                                | PI_PHCDRR_2 | Not Met Claim Met |     |          | 0 / 0  |  |
| High Priority Practices Guide of the Safety Assurance Factors for EHR Resilience (SAFER) Guides ? | PI_PPHI_2   | Not Met Claim Met |     | Required | 0/0    |  |
| Security Risk Analysis ?                                                                          | PI_PPHI_1   | Not Met Claim Met |     | Required | 0 / 0  |  |

Additional information to know...

• The top portion of the dashboard contains information that the customer will use to provide to Centers of Medicare/Medicaid Services (CMS).

## **MIPS** Dashboard

```
DrChrono EHR v11.0
CHPL Product Number: 15.02.04.2897.DRCH.11.03.1.220531
CMS EHR Certification ID: 0015E0PHQ1JGR1Q
```

• The attestation reporting period is from the start of a year to the last day of the year (ex: 1/1/2024-

12/31/24).

- Current year reporting impacts payments two years out (ex: 2023 reporting, will impact 2025 payment adjustments.
- The MIPS Dashboard is able to support multiple 10 reporting, which is based on Adding Prescriber Information to an Office

After logging into your Healthmonix MIPSpro account, select **Promoting Interoperability**.

| Dashboard for DrChro                                                                                                    | no Test          |                                                                                                    |                                  |                      |
|----------------------------------------------------------------------------------------------------|------------------|----------------------------------------------------------------------------------------------------|----------------------------------|----------------------|
|                                                                                                    |                  |                                                                                                    | Total MIPS Score                 | <mark>0</mark> / 100 |
| 2024 Details                                                                                                    | Note: All catego | ony level scores are estimates, and depend on the accuracy of special statuses an<br>Quality<br>Enter clinical data to measure and report health care processes, ourcomes, and<br>patient care experiences. | d oxegory examptions<br>Continue | 0/30                 |
|                                                                                                    | ø                | Promoting Interoperability<br>Using certifies electronic health record technology (CEHRT), teack PloblecTives<br>and measures.                                                                              | Continue                         | 0 / 25               |
| You have a Low Score                                                                                                    | •                | Improvement Activities<br>Assess and improve your care processes, patient engagement in care, and<br>access to care.                                                                                        | Bogin                            | 0715                 |
| Avoid the Penalty - Your canent MLS score<br>estimate would result in a 40 payment adjustment.<br>Purchase Consulting Services or Account<br>Management is remove | 0                | Cost<br>Track measures related to Medicare payments for the care provided to patients                                                                                                    | Purchase                         | A                    |
| Purchase                                                                                                    |                  | Complex Patient Bonus<br>Enter your ant operand Complex Petient Bonus to better est mate your final some.                                                                                                   | Begin                            | <b>0</b> / 10        |

### Select **Data Entry** and then **Go To Page**.

| ~                                                                                                    | 2                                    |              |                 |
|----------------------------------------------------------------------------------------------------|--------------------------------------|--------------|-----------------|
| Measures                                                                                                    |                                      | Requirements | Ready To Submit |
| With the "Measures" tab completed                                                                                                    | , you can now after PI maasure data. |              |                 |
| With the "Measures" toh completed, you can now error PI make un data.  C Track Measures Enter data for subacted PI measures and vew results |                                      |              |                 |
| C Data Integration                                                                                                    | cionals                              |              | Ge To Page      |

Enter your date range for reporting and click **Update** next to each measure to enter the data. For each measure, you will need to enter the data or attest to the measure.

Track 2024 PI Measures

Enter data for each measure and review the results.

| Measure ID | Measure                                                                                               | Performance | Points<br>Eamed/Total | Status   | Data<br>Entry | Required Measures                                                                                                |                                                                   |                      |  |
|------------|----------------------------------------------------------------------------------------------------|-------------|-----------------------|----------|---------------|----------------------------------------------------------------------------------------------------|-------------------------------------------------------------------|----------------------|--|
| PLPPHL1    | Security Risk Analysis                                                                                | 0%          | Incomplete            | Required | Update        | <b>└──</b>                                                                                                    | Incomplete                                                        |                      |  |
| PLPPHL2    | High Priority Practices Guide of the Safety<br>Assurance Factors for EHR Resilience<br>(SAFER) Guides | 0%          | Incomplete            | Required | Update        |                                                                                                    | PI Points<br>0 / 100                                              |                      |  |
| PLEP_1     | e-Prescribing                                                                                         | 0%          | Incomplete            | Required | Update        |                                                                                                    |                                                                   |                      |  |
| PLEP_2     | Query of Presoription Drug Monitoring<br>Program (PDMP)                                               | 0%          | Incomplete            | Required | Update        | A Disconnuclinest in                                                                                             | PI Score                                                          |                      |  |
| PLHE_1     | Support Electronic Referral Loops by<br>Sending Health Information                                    | 0%          | Incomplete            | Required | Update        | Pische will hot be available and the component carried be<br>submitted until all required measures are complete. |                                                                   |                      |  |
| PLHE_4     | Support Electronic Referral Loops by<br>Receiving and Reconciling Health<br>Information               | 0%          | Incomplete            | Required | Update        | PI Reporting Date Range                                                                                          |                                                                   |                      |  |
| PLPEA_1    | Provide Patients Electronic Access to<br>Their Health Information                                     | 0%          | Incomplete            | Required | Update        | year. The default range<br>or greater range within t                                                             | is 1/1/2023-12/31/2023, but<br>he year is valid for 2023.         | it any 90 day        |  |
| PUPHODRR_1 | Immunization Registry Reporting                                                                       | 0%          | Incomplete            | Required | Update        | The selected date rang<br>data entered for these t<br>following date range.                                      | e will be applied to all PI mea<br>measures should only fall with | sures. The<br>in the |  |
| PLPHCDRR_3 | Bectronic Case Reporting                                                                              | 0%          | Incomplete            | Required | Update        | PI Start Date:                                                                                                   | 1/1/2023                                                          |                      |  |
| PLPHCDRR_5 | Clinical Data Registry Reporting                                                                      | 0%          | 0/5                   | Bonus    | Update        | PI End Date:                                                                                                    | 12/31/2023                                                        |                      |  |
|            |                                                                                                    |             |                       |          |               |                                                                                                    |                                                                   | Update               |  |
|            |                                                                                                    |             |                       |          |               |                                                                                                    |                                                                   | _                    |  |